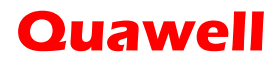

# **Q9000 Series UV-Vis Spectrophotometer**

## **User Manual**

V1.0.1

Rev. 04-2016

Quawell Technology, Ltd. All Rights Reserved

1

Table of Contents

| Instruction6                               |
|--------------------------------------------|
| Description6                               |
| Advantages6                                |
| Safety Information6                        |
| System On/Off7                             |
| System on7                                 |
| System off7                                |
| Login and Create New Account8              |
| Initial Password8                          |
| Administrator Account8                     |
| System Settings9                           |
| Menus9                                     |
| System Settings9                           |
| Date and Time9                             |
| Sleep Time10                               |
| Wi-Fi                                      |
| General Software Features11                |
| Measurement Screen Features (dsDNA)11      |
| Top Menu Bar11                             |
| Function Bar12                             |
| Data (Graphic) - Absorbance Spectra data13 |
| Data (Table) – Sample Measurement Data13   |
| Export Data14                              |

|    | Retrieve History data15                             |
|----|-----------------------------------------------------|
|    | Software update15                                   |
| Ma | aking Measurement16                                 |
|    | Micro-volume Mode Measurement16                     |
|    | Cuvette Mode Measurement16                          |
| Th | e Best Practices17                                  |
|    | Measurement Surfaces Clean and Sample Measurement17 |
|    | Surface Condition Check (dsDNA)17                   |
| Νι | ıcleic Acid18                                       |
|    | Sample Type and Extinction Coefficients (E. Coef.)  |
|    | Nucleic Acid Screen Features                        |
|    | Measurement samples18                               |
| Mi | croarray19                                          |
|    | Microarray Screen Features19                        |
|    | Absorbance Screen19                                 |
|    | Dye Data Screen19                                   |
|    | Measurement samples19                               |
| Pr | otein A280                                          |
|    | Sample Type and Extinction Coefficients20           |
|    | Protein A280 Screen Features20                      |
|    | Measurement samples20                               |
| Pr | otein Assay21                                       |
|    | BCA Method21                                        |
|    | Lowry Method21                                      |

| Bradford Method21                    |
|--------------------------------------|
| Measurement Range21                  |
| The Procedure of Protein Assay22     |
| Labeled Proteins                     |
| Label Proteins Screen Features24     |
| Absorbance Screen24                  |
| Dye Data Screen24                    |
| Measurement samples24                |
| UV-Vis Measurement25                 |
| UV-Vis Screen Features25             |
| Measurement samples25                |
| Cell Cultures (OD 600)26             |
| Cell Cultures Screen Features26      |
| Measurement samples26                |
| The predefined fluorescent dyes list |
| Dyes List Screen Features27          |
| Diagnostic                           |
| Diagnostic function28                |
| Procedure of Running Diagnostic28    |
| Troubleshooting                      |
| Error Code 8001                      |
| Deviation in the Measurement Result  |
| Maintenance                          |
| The primary Maintenance31            |
| Measurement Surfaces Clean31         |

| Diagnostics           |    |
|-----------------------|----|
| Appendices            |    |
| Specifications        | 32 |
| Cuvette Mode*         | 32 |
| Computer              | 32 |
| Selection Guide       | 33 |
| Front and Rear Panels |    |
| Contact information   |    |

## Instruction

### Description

Quawell Q9000 is the micro volume UV-Visible (200-900nm) spectrophotometer. The instruments contain a powerful embedded single board computer, 7" high resolution touch screen, Windows operating system and preloaded application software. The "IntegratedOpticPath" technology allows Q9000 to measure 0.5 - 1  $\mu$ L samples in about 3 seconds with a high degree of accuracy and reproducibility. Q9000C/Q9000CM have capability to make kinetic analyzes and low concentration sample measurements use cuvette measurement mode.

### Advantages

- Extremely high degree of reproducibility.
- Auto-Self-Calibration at software loading.
- Only 0.5 1 µL samples needed.
- Less measurement time (about 3 seconds).
- Micro-volume and cuvette measurement modes.
- Support software calibrated by user.

#### **Safety Information**

- DO NOT REMOVE THE COVER!
- For use only with AC ADAPTER GS60A12-P1J or provided by manufacture.
- For indoor use only.
- Always disconnect the instrument from line power before maintenance.
- Refer servicing to qualified personnel.
- Ambient operating temperature 15–35 °C, Humidity <65%, at 25–40 °C.

# System On/Off

#### System on

- Connect the power supply that comes with the Q9000 to the connector "12 VDC" on the rear panel.
- Turn the power switch "I/O" on.
- The Q9000 will start and the "Login" screen appears on the screen.

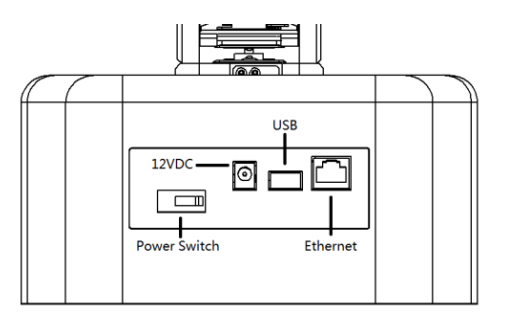

| 1         | 2 | 3 | 4 | 5 | 6 | 7 | 8 | 9 | 0 | Backspace |
|-----------|---|---|---|---|---|---|---|---|---|-----------|
| 9         | w | e | r | t | у | u | i | 0 | P | Delete    |
| _         | a | s | d | f | g | h | j | k | 1 | Space     |
| Caps Lock |   | z | x | c | v | ь | n | m | - | ← →       |

## System off

| Note: | The power must be "Off" before re-start the system.              |
|-------|------------------------------------------------------------------|
| • T   | ap the on/off sign (1) to close the computer system.             |
| • T   | urn the power switch off to completely shut down the instrument. |

## Login and Create New Account

#### Initial Password

| Default / new Account  | User name | Initial Password |
|------------------------|-----------|------------------|
| Administration Account | admin     | password         |
| Guest Account          |           |                  |
| New Account            |           | password         |

- For convenience to copy or view history data, it is recommended to create individual account for each user. All account information and measurement data will be saved in the current user account.
- The initial passwords for new users are "password". All users are required to change their password for the first time login.
- You can change the current user by tap the user name on the left corner of the main and sub menu.

| 1 2 3 4 5 6 7 8 9 0 Backspac<br>q w e r t y u i o p Delete<br>_ a s d f g h j k I Space | New  | Password | : |   | Cont | irm : |   |   | _ |   |           |
|-----------------------------------------------------------------------------------------|------|----------|---|---|------|-------|---|---|---|---|-----------|
| qwertyuiopDelete<br>_asdfghjklSpace                                                     | 1    | 2        | 3 | 4 | 5    | 6     | 7 | 8 | 9 | 0 | Backspace |
| _ a s d f g h j k l Space                                                               | q    | w        | e | r | t    | у     | u | I | 0 | p | Delete    |
|                                                                                         | _    | a        | s | d | f    | g     | h | j | k | I | Space     |
| apsLock z x c v b n m - + -                                                             | Caps | Lock     | z | × | c    | v     | b | n | m | - | ]← →      |

#### **Administrator Account**

| Note: | Please keep administrator account password at the save place. If you forget the administrator account password, the system has to be re-installed and all account information will be deleted. |
|-------|----------------------------------------------------------------------------------------------------|
|       |                                                                                                    |

Use administration account to:

- Create and delete accounts.
- Edit user account information
- Copy and delete user account measurement data.
- Change system setting.

## **System Settings**

#### Menus

Main menu appears after login. Tap the icon of sub menu icon to display the sub menu.

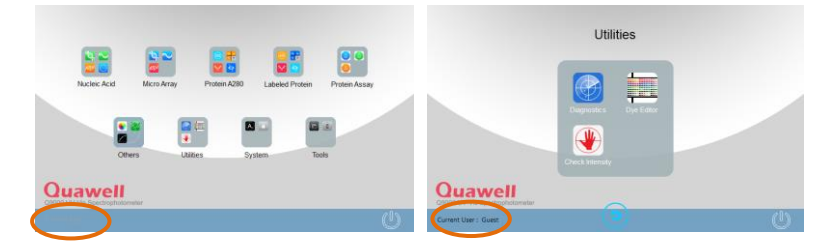

#### System Settings

Tap Settings in sub menu System to display the system setting screen. All users can use system setting utility.

|                 | System              | Setting |    |        |
|-----------------|---------------------|---------|----|--------|
| Date and Time : | 2015/08/07 12:32:40 |         |    |        |
| Sleep Time :    | 10 minutes          |         |    |        |
| Wi-Fi Status :  | No Connection       |         |    |        |
|                 |                     |         |    |        |
|                 |                     | [       | ОК | Cancel |

#### **Date and Time**

Tap the "Date and Time" indicator to load the Chang System Date and Time screen. Enter the new date and time in the New Date/Time windows and tap Apply to save.

|                     | Change Sy          | stem Date and      | Time  |
|---------------------|--------------------|--------------------|-------|
| Current Date/Time : | 2015/08/07 12:     | 18:42              |       |
| New Date/Time       |                    |                    |       |
| MM / DD /<br>8 7    | YYYY hh<br>2015 12 | : mm : ss<br>48 39 |       |
|                     |                    | Apply              | Clore |
|                     |                    | Арру               | CLOSE |

### Sleep Time

Tap the "Sleep Time" indicator to load the dropdown list. Select the time for system going to save mode (default time is 30 minutes).

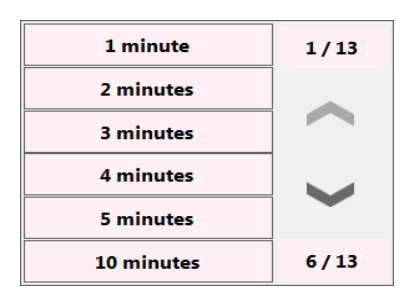

#### Wi-Fi

The "Wi-Fi Status" indicator enables when a Wi-Fi device connected. Tap the indicator to select a Wi-Fi connection from the dropdown list.

| No. | Name              | Status    | Signal    |
|-----|-------------------|-----------|-----------|
|     |                   |           |           |
| 2   | INMOTION-7A22D19A | Available | Poor      |
| 3   | PLHT-02           | Available | Excellent |
| 4   | tiantongyuan-2    | Available | Poor      |
| 5   | tiantongyuan-1    | Available | Poor      |
| 6   | sfddwrt           | Available | Poor      |

## **General Software Features**

### Measurement Screen Features (dsDNA)

Tap dsDNA icon in the sub menu Nucleic Acid to display the corresponding measurement screen.

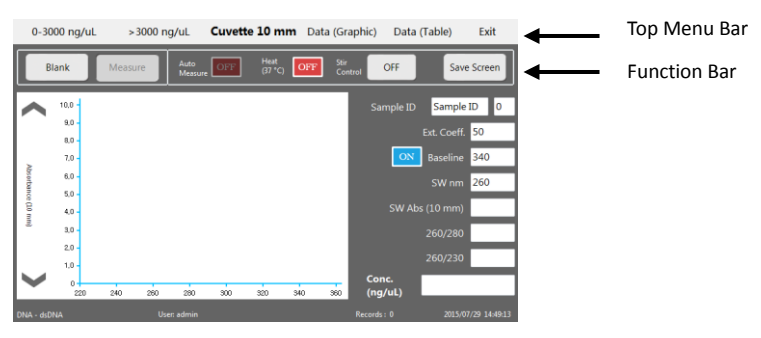

### Top Menu Bar

- 0-3000 ng/uL: Normal concentration range selection (default).
- >3000 ng/uL: High concentration range selection.
- **Cuvette 10 mm:** Cuvette mode selection. Tap the selection and select the cuvette pathlength from the dropdown list.
- Data (Graphic): Selection for the absorbance spectra display.
- Data (Table): Selection for the measurement data display.
- Exit: Exit current screen.

## **Function Bar**

- Blank: Blank function button, tap to make blank measurement.
- Measure: Measurement function button, tap to make sample measurement.
- For the first time when you tap the Measure button, the Choose Project screen will be loaded. Input or select an existing project name, all sample measurement data will be saved automatically under the project. You can retrieve the data using View History function in sub menu Tools (refer to View History).

| Choose Project |      |        |   |   |   |   |   |   |           |  |  |
|----------------|------|--------|---|---|---|---|---|---|-----------|--|--|
|                | ОК   |        |   |   |   |   |   |   |           |  |  |
|                | : My | Projec | ! | _ | _ | _ | _ | _ |           |  |  |
| 1 2            | 3    | 4      | 5 | 6 | 7 | 8 | 9 | 0 | Backspace |  |  |
| qw             | e    | r      | t | у | u | i | 0 | P | Delete    |  |  |
| a              | s    | d      | f | g | h | j | k | Ι | Space     |  |  |
| Caps Lock      | z    | x      | c | v | b | n | m | - | + +       |  |  |

- Auto Measure: Tap the "Auto Measure" indicate box to enable/disable the auto measurement function. The function is available after blank measurement. With the indicator ON, the measurement will be completed upon the upper arm lowering.
- Heat (37 °C): This function is available for cuvette mode only. Tap the indicator box to enable/disable the cuvette heater. The "waiting" message appears in the screen until the cuvette holder temperature reaches to 37 °C (+/- 0.5 °C).
- Stir Control: This function is available for cuvette mode only. Tap the Stir Control button to on/off the function and select stir speed from the drop-down list.
- Save Screen: Screen capture button. The file is saved as "png".

#### Data (Graphic) - Absorbance Spectra data

Tap Data (Graphic) on the top menu to display the absorbance spectra screen as below.

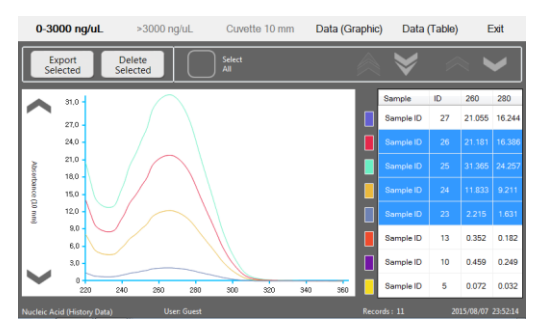

- Tap to highlight the rows in the right table to display the spectra. Multiple spectra graphs can be displayed in the different colors. The Select All function in the function bar is the quick selector for select/unselect all rows.
- **Export Selected:** The function for exporting selected rows on the table. Tap to highlight the rows, tap Export Selected function button to export the absorbance spectra in ".txt" file (refer to "Export Data" for detail).
- **Delete Selected:** The function for deleting selected rows. Tap Delete Selected button to delete the highlight rows.
- Use a spreadsheet graph function to convert export ".txt" file to graph file.

#### Data (Table) – Sample Measurement Data

Tap Data (Table) on the top menu to display the sample measurement data table screen.

| 0-  | 3000 ng/uL |       | >3000 ng/uL | Cuvette 10 mm | Data (Gra     | phic) Data (1 | fable) Exit       |
|-----|------------|-------|-------------|---------------|---------------|---------------|-------------------|
| Ex  | port Data  | Clear | Data        |               | >             |               |                   |
| No. | Sample ID  | ID#   | Sample Type | Ext. Coeff.   | Conc. (ng/uL) | 260/280       | 260/230           |
| 5   | Sample ID  | 27    | dsDNA       | 50            | 1052.75       | 1.296         | 2.446             |
| 4   | Sample ID  | 5     | dsDNA       | 50            | 3.60          | 2.250         | 0.480             |
| 3   | Sample ID  | 4     | dsDNA       | 50            | 60.40         | 1.806         | 1.317             |
| 2   | Sample ID  | 2     | dsDNA       | 50            | 60.50         | 1.820         | 1.726             |
| 1   | Sample ID  | 1     | dsDNA       | 50            | 51.60         | 1.792         | 1.288             |
|     |            |       |             |               |               |               |                   |
|     |            |       |             |               |               |               |                   |
|     |            |       |             |               |               |               |                   |
|     |            |       |             |               |               |               | 2015/08/08 01:16: |

- **Export Data:** Tap Export Data button to export all data in the table (refer to "Export Data" for detail). The data will be saved as .txt file.
- Clear Data: Tap Clear Data button to delete all data in the table.

## Export Data

The Export Data screen appeared after you tap the export function in the Data (Graphic) or Data (Table) screen. Data exported will be saved as ".txt" file.

| Export Data |    |   |   |   |   |   |   |           |  |  |  |
|-------------|----|---|---|---|---|---|---|-----------|--|--|--|
|             | ОК |   |   |   |   |   |   |           |  |  |  |
|             |    | _ | _ | _ | _ |   |   | Cancel    |  |  |  |
| 1 2 3       | 4  | 5 | 6 | 7 | 8 | 9 | 0 | Backspace |  |  |  |
| q w e       | r  | t | у | u | i | • | p | Delete    |  |  |  |
| as          | d  | f | g | h | j | k | I | Space     |  |  |  |
| Caps Lock z | x  | c | v | b | n | m | - |           |  |  |  |

- **Export Path My Share:** "My Share" is a pre-created internal path. Data saved in "My Share" path can be retrieved through Ethernet and Wi-Fi.
- **Export Path USB Storage:** "USB Storage" is an external path available upon an external USB storage device plugin.
- **Export File Name:** Input a file name in the input field for the data you want to save and tap OK to complete data export.

#### **Retrieve History data**

The software of Q9000s automatically save the measurement data upon measurement complete. You can retrieve history data using "View History" function following the steps below:

|                  |       | `        | /iew His | tory D   | ata                              |                                        |        |
|------------------|-------|----------|----------|----------|----------------------------------|----------------------------------------|--------|
| Projects :       | 1     | My Proje | ect      | No.<br>2 | Date Time<br>8/2/2015 1:34:42 PM |                                        | i.     |
| Applications:    | N     | ucleic A | cid      | 1        | 8/2/2015 1:34:33 PM              |                                        | ļ      |
|                  | Month | Day      | Year     |          |                                  |                                        |        |
| Scan Date Start: | 1     | 1        | 2010     |          |                                  |                                        |        |
| Scan Date End:   | 8     | 2        | 2015     |          |                                  |                                        | 1      |
| Micro Vol        | ume   |          | Cuvette  | Ope      | Select All Number<br>Total       | of files selected:<br>Number of files: | 1<br>2 |

- Tap "View History" button in submenu Tools.
- Tap "Projects" button to select the project.
- Tap "Applications" button to select the application.
- Select the period from "Scan Date Start" and "Scan Date End".
- Tap to highlight the rows in the window.
- Tap "Open" button to load the history files.

#### Software update

The software version can be found on the "Above". Please visit our website and download the new version software. We will periodically update software with new features for free downloading.

## **Making Measurement**

#### Micro-volume Mode Measurement

- 1. Lift the upper arm, pipette 1 µL blank buffer onto the lower surface, close the arm and tap Blank button.
- 2. Lift the upper arm and remove the blank buffer from the upper and lower surfaces with the new soft dry wipe.
- 3. Pipette 1 µL samples onto lower surface, close the upper arm and tap Measure button. Remove the sample from both the upper and lower surfaces with the soft dry wipe after measurement.

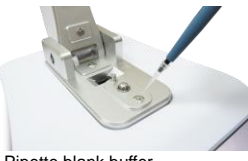

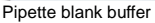

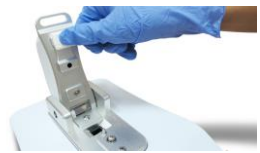

Remove upper arm blank buffer

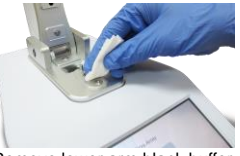

Remove lower arm blank buffer

#### **Cuvette Mode Measurement**

| Note: | <ul> <li>The cuvette specification: 12.5 mm (L) x 12.5 mm (W) x 45 mm (H).</li> <li>The cuvette Path length: 10, 5, 2 and 1 mm.</li> </ul> |
|-------|----------------------------------------------------------------------------------------------------|
|       | • The optical beam is above 8.5 mm from the bottom of the cuvette.                                                                         |
|       | <ul> <li>Use quartz or UV transparent plastic cuvettes for UV region (&lt;340<br/>nm) region measurement.</li> </ul>                       |

- 1. Tap Cuvette 10 mm to select the cuvette path length.
- 2 Lift the arm and Insert a cuvette with the blank buffer, lower the arm and tap the Blank button.
- 3. Lift the arm and Insert a cuvette with the sample. Lower the arm and tap the Measure button.

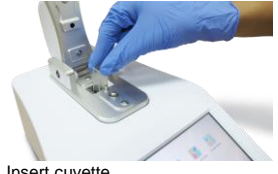

## **The Best Practices**

#### Measurement Surfaces Clean and Sample Measurement

- 1. Use a dry lab wipe to remove the liquids from both the upper and lower surfaces immediately after each measurement.
- 2. Ensure the sample surfaces condition as expected (refer to "Surface Condition Check") before measurement.
- 3. Ensure that the sample is homogeneous and vortex before measurement
- 4. Use a fresh tip to deliver each sample aliquot.
- 5. Use a fresh aliquot sample for each measurement.
- 6. Repeated measurements on the same sample aliquot may result in increasing concentration.

#### Surface Condition Check (dsDNA)

- 1. Lift the upper arm, pipette 1 µL de-ionized water onto the lower surface, close the upper arm and tap Blank button.
- 2. Remove the water from both surfaces use the soft dry wipe.
- 3. Pipette 1  $\mu$ L de-ionized onto the lower surface, close the arm and tap Measure button.
- Repeat the step 3 for 3-5 times. If you do not have absorbance between 0.04 to -0.04 at 260 nm (10 mm pathlength equivalent) and the approximately flat spectrum line, repeat from 1 to 3.

## **Nucleic Acid**

This function is used to measure nucleic acid sample concentration and quality. Tap the sample type icon in nucleic acid submenu to load the measurement screen.

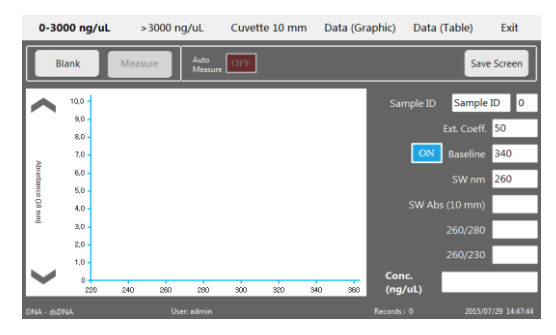

#### Sample Type and Extinction Coefficients (E. Coef.)

| Sample type | Extinction Coefficients | Sample type | Extinction Coefficients |
|-------------|-------------------------|-------------|-------------------------|
| dsDNA       | 50                      | ssDNA       | 33                      |
| RNA         | 40                      | Others      | Enter by user           |

#### **Nucleic Acid Screen Features**

- **Baseline:** Baseline is used to compensate the effects of background absorbance. The default is 340 nm.
- SW nm: The absorbance of wavelength in SW nm input field will be displayed in SW Abs (10 mm) window.
- SW Abs (10mm): The absorbance of wavelength in SW nm input field.
- 260/280: The absorbance ratio of 260 nm and 280 nm.
- 260/230: The absorbance ratio of 260 nm and 230 nm.
- **Conc.** (ng/µL): Sample concentration in ng/µL.

#### Measurement samples

## Microarray

The Microarray module analyzes fluorescently-labeled nucleic acid probes. It simultaneously measures the concentration of the fluorescent tag and the nucleic acid at appropriate wavelengths.

#### Microarray Screen Features

Tap the sample type icon in the submenu of microarray to display microarray measurement screen. Tap Show Dye/Hide Dye button to change the screen between the sample data and dye data screens.

|    | 0-3000 ng/uL | > 3000 ng | /uL             |        | Dat   | a (Graphic) | Data (Table)     | Exit      | 0-30    | 00 ng/uL | > 30    | 00 ng/uL     | Cuvette | 10 mm | Data (Gi | raphic)       | Data (Table) | Exit        |
|----|--------------|-----------|-----------------|--------|-------|-------------|------------------|-----------|---------|----------|---------|--------------|---------|-------|----------|---------------|--------------|-------------|
|    | Blank        | Measure   | Auto<br>Measure | )(T)   |       |             | Si               | we Screen | BI      | ank      | Measure | Auto<br>Meas |         |       |          |               |              | iave Screen |
| 7  | <b>^</b> ""  |           |                 |        |       | San         | nple ID Sample I | 0         | ~       | 10,0     |         |              |         |       |          | Sample        | e ID Sample  | ID 0        |
| L  | 8.0          |           |                 |        |       |             |                  | Show Dye  |         | 8.0      |         |              |         |       |          |               |              | Hide Dye    |
|    | 7.0          |           |                 |        |       |             |                  | n 260     | è.      | 7,0      |         |              |         |       |          |               | Dye          | Dye 2       |
|    | 5.0          |           |                 |        |       |             |                  | 3         | orlance | 5,0      |         |              |         |       |          |               | *Cy3         | *Cy5        |
|    | 4.0          |           |                 |        |       | 26          |                  | 1)        | 1       | 4,0      |         |              |         |       |          |               | nm 550       | 650         |
| Ľ  | 3.0          |           |                 |        |       | 28          |                  | 0         | °       | 3,0      |         |              |         |       |          |               | Abs          |             |
| L  | 20           |           |                 |        |       |             |                  | 0         |         | 2,0      |         |              |         |       |          |               | uM           |             |
| Ŀ  | ×            | 300 360   | 460             | 540 62 | 9 700 | 750 Co      | nc.<br>g/ul)     |           | >       | 220      | 300     | 300 46       | 0 540   | 620   | 700 750  | Conc<br>(ng/u |              |             |
| Me |              |           |                 |        |       |             |                  |           |         |          |         |              |         |       |          |               |              |             |

#### Absorbance Screen

- SW nm: The absorbance of wavelength in SW nm input field will be displayed in SW Abs (10 mm) window.
- SW Abs (10mm): The absorbance of wavelength in SW nm input field.
- 260 nm Abs (10mm): The absorbance of sample at 260 nm.
- 280 nm Abs (10mm): The absorbance of sample at 280 nm.
- 260/280: The ratio of absorbance at 260 nm and 280 nm.
- Conc. (ng/µl): The sample concentration in ng/µL.

#### Dye Data Screen

- Tap the Dye1/Dye2 to select the dye from the pre-defined drop down table.
- Abs: The absorbance of Dye1/Dye2.
- **uM:** The concentration of Dye1/Dye2 in uM.

#### Measurement samples

## Protein A280

| Sample type | Extinction Coefficient | Sample type | Extinction Coefficient |
|-------------|------------------------|-------------|------------------------|
| BSA"        | BSA" 1.5               |             | 0.379                  |
| lgG         | 0.73                   | 1Abs=1mg/ml | 1                      |

#### Sample Type and Extinction Coefficients

#### Protein A280 Screen Features

Tap the sample type icon in submenu Protein A280 to display the measurement screen as below.

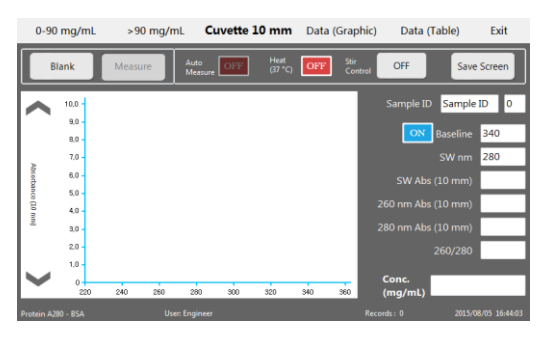

- **Baseline:** Baseline is used to compensate the effects of background absorbance. The default is 340 nm.
- SW nm: The absorbance of wavelength in SW nm input field will be displayed in SW Abs (10 mm) window.
- SW Abs (10mm): The absorbance of wavelength in SW nm input field.
- 260/280: The absorbance ratio of 260 nm and 280 nm.
- 260/230: The absorbance ratio of 260 nm and 230 nm.
- Conc. (mg/mL): sample concentration in mg/mL.

#### Measurement samples

## **Protein Assay**

### **BCA Method**

The Bicinchoninic acid (BCA) method depends on the conversion of Cu2+ to Cu+ under alkaline conditions. The Cu+ is then detected by reaction with BCA. The reaction results in the development of an intense purple color with an absorbance maximum at 562 nm.

### Lowry Method

Lowry method is also based on the conversion of Cu2+ to Cu+ under alkaline conditions. The reactions result in a strong blue color that is measured at 750 nm.

### **Bradford Method**

Bradford method is a common colorimetric method to determine protein concentration in a sample solution. The Bradford method of protein determination is based on the binding of a dye, Coomassie Blue G, to the protein. This binding shifts the absorption maximum of the dye from red to blue. The absorbance of the solution is measured at 595 nm and is proportional to protein concentration when compared to a standard curve.

| BCA      | <b>10ug/mL-200ug/mL:</b> using 1:1 reagent / sample volume ratio, a minimum of 10 $\mu$ L of sample and 10 $\mu$ L of BCA reagent.                 |
|----------|----------------------------------------------------------------------------------------------------|
|          | <b>200ug/mL-8mg/mL:</b> using a 20:1 reagent / sample volume ratio, a minimum sample volume of 4 $\mu$ L in 80 $\mu$ L of BCA reagent.             |
| Lowry    | <b>200ug/mL-4mg/mL:</b> using a 5:1 reagent / sample volume ratio, a minimum sample volume of 20 $\mu$ L and 100 $\mu$ L of Modified Lowry reagent |
| Bradford | <b>15ug/mL-100ug/mL:</b> using 1:1 reagent / sample volume ratio, a minimum of 10 $\mu$ L of sample and 10 $\mu$ L of Bradford reagent.            |
|          | <b>100ug/mL-8mg/mL:</b> using a 50:1 reagent / sample volume ratio, a minimum sample volume of 4 μL in 200 μL of Bradford reagent.                 |

#### Measurement Range

#### The Procedure of Protein Assay

Tap the icon of sample type to display the protein assay screen. The procedures for Protein assay are the following:

| 0-6         | Abs      | >6 Abs  | Cuvette 10 m    | m                    |         |             |              |     | Exit          |
|-------------|----------|---------|-----------------|----------------------|---------|-------------|--------------|-----|---------------|
| Bla         | ink      | Measure | Auto<br>Measure | Delete<br>Selected   | Reset A | ii V<br>Sta | iew<br>ndard | Sav | ve Screen     |
|             | 10,0 -   | ug      | mLAbs           | 0 R <sup>2</sup> = 0 |         | Sta         | ndard        |     |               |
|             | 9,0      |         |                 |                      | - 1     | Name        | Conc.        | =   | Ave Abs       |
|             | 8.0      |         |                 |                      |         | Standard 0  | 0.000        | 0   | 0.000         |
| ≥           | 7,0 -    |         |                 |                      | - 1     | Standard 1  | 0.000        | 0   | 0.000         |
| Sorte       | 6,0      |         |                 |                      | - 1     | Standard 2  | 0.000        | 0   | 0.000         |
| nce         | 5,0 -    |         |                 |                      |         | 01          | 0.000        | -   |               |
| Ĭ.          | 4.0      |         |                 |                      |         | Standard 3  | 0.000        | 0   | 0.000         |
| -           | 3.0 -    |         |                 |                      |         | Standard 4  | 0.000        | 0   | 0.000         |
|             | 2,0      |         |                 |                      |         | Standard 5  | 0.000        | 0   | 0.000         |
|             | 1,0      |         |                 |                      | - 1     | Standard 6  | 0.000        | 0   | 0.000         |
|             | 0<br>400 | 450     | 500 550 600     | 650 700              | 750     | Standard 7  | 0.000        | 0   | 0.000         |
| Protein - B |          |         |                 |                      |         |             |              |     | 7/29 14:54:03 |

#### 1. Generate a standard curve

- 1.1 Enter the standard values in the column "Conc." (Enter 0 for Standard 0).
- 1.2 Make blank measurement using the standard buffer.
- 1.3 Measure the standards, up to 5 measurements for each standard can be made. The number of the measurements and the average absorbance value will be displayed in the corresponding columns "#" and "Ave Abs".

#### 2. Edit Standard Measurements

## Note: The standard value can't be changed after sample measurement..

- 2.1 Tap View Standard button to display the Regression Curve screen.
- 2.2 Tap Standard Data in Regression Curve screen to display Standard Data screen.

| Regression Curve      | Standard Data         | Exit                            | Regre      | ssion Curve |        |         | Standard Da      | ta    |             |       | Exit         |
|-----------------------|-----------------------|---------------------------------|------------|-------------|--------|---------|------------------|-------|-------------|-------|--------------|
| Ignore Delete         | Save Load<br>Standard | Save Screen                     | Igr        | 9701        | Delete | Save    | Load<br>Standard |       |             |       |              |
| A 21                  |                       | Points                          |            | Name        | Cenc.  | Ave     | Abs 1            | Abs 2 | Abs 3       | Abs 4 | Abs 5        |
| · ·                   |                       | 0                               |            | Standard 0  | 0.000  |         |                  |       |             |       |              |
| 14                    | _                     | R-squared                       |            | Standard 1  |        |         |                  |       |             |       |              |
| 1,4                   | _                     |                                 |            | Standard 2  |        |         |                  |       |             |       |              |
| 1.0-                  | _                     | Intercept                       |            | Standard 3  |        |         |                  |       |             |       |              |
| 6.8                   | _                     | Since                           |            | Standard 4  |        |         |                  |       |             |       |              |
| 0.8-                  | _                     |                                 |            | Standard 5  |        |         |                  |       |             |       |              |
| 42-                   | _                     | Regression Equation:            | 13         | Standard 6  |        |         |                  |       |             |       |              |
|                       | 80 120 150 180 200    |                                 |            | Standard 7  |        |         |                  |       |             |       |              |
| Regression Curve Uter |                       | Records : 0 2015/08/06 12:13:29 | Regression | Curve       | Use    | n Guest |                  |       | Records : 1 | 2003  | 08.06 121530 |

- 2.3 Tap individual Ads in the table, or select the complete row by tap the selector on the left of the table, use Ignore, Delete and Save button to edit the standard value. The regression curve will auto re-graph upon standard value editing.
- 2.4 Tap Exit to close the regression curve/standard data screen.

#### 3. Make Sample measurement

- 3.1 The Sample Selector spears after measuring two standards.
- 3.2 Tap the Sample Selector to display sample measurement screen.
- 3.3 Make blank and sample measurement (refer to "Make Measurement")

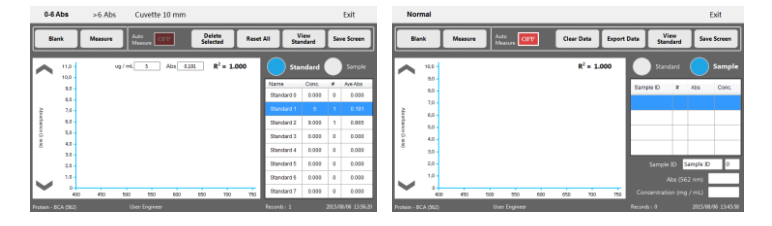

## **Labeled Proteins**

The Labeled Proteins function will simultaneously measure both protein and fluorescent dye concentrations at appropriate wavelengths.

#### Label Proteins Screen Features

Tap the sample type in the submenu of Labeled Proteins to display Labeled Proteins screen. Tap Show Dye/Hide Dye to change the screen between sample absorbance and dye data screen.

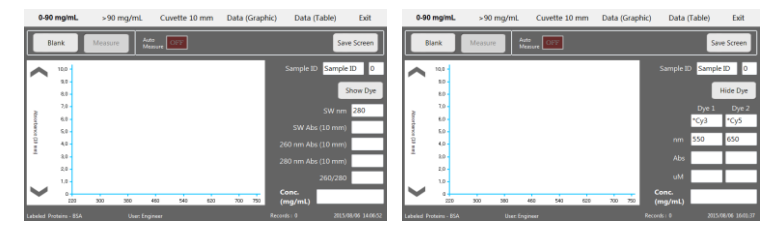

#### Absorbance Screen

- SW nm: The absorbance of wavelength in SW nm input field will be displayed in SW Abs (10 mm) window.
- SW Abs (10mm): The absorbance of wavelength in SW nm input field.
- 260 nm Abs (10mm): The absorbance of sample at 260 nm.
- 280 nm Abs (10mm): The absorbance of sample at 280 nm.
- 260/280: The ratio of absorbance at 260 nm and 280 nm.
- Conc. (mg/mL): The sample concentration in mg/mL.

#### Dye Data Screen

- Tap Dye1/Dye2 indicators to load the dye from the pre-defined drop down table.
- Abs: absorbance of Dye1/Dye2.
- **uM:** concentration of Dye1/Dye2 in uM.

#### Measurement samples

## **UV-Vis Measurement**

The Q9000/Q9000-1 can function as a general-use laboratory spectrophotometer. The UV-Vis module provides the operator with a sample absorbance measuring range from 200 to 850 nm.

#### **UV-Vis Screen Features**

Tap the UV-Vis icon in the submenu of Others to display the UV-Vis screen.

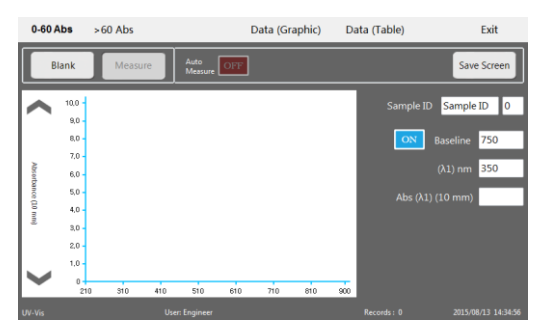

- **Baseline:** Baseline is used to compensate the effects of background absorbance. The default is 750 nm.
- (λ1) nm: The absorbance of wavelength in (λ1) nm input field will be displayed in the Abs (λ1) (10 mm) window.
- Abs ( $\lambda$ 1) (10mm): Absorbance of 10 mm path length at ( $\lambda$ 1) nm.

#### **Measurement samples**

# Cell Cultures (OD 600)

The Q9000/Q9000-1 allows laboratories to monitor the density of suspended cell and microbial cultures by measuring their light scatter at 600 nm.

#### **Cell Cultures Screen Features**

Tap the Cell Cultures icon in the submenu Others to display the Cell Cultures screen.

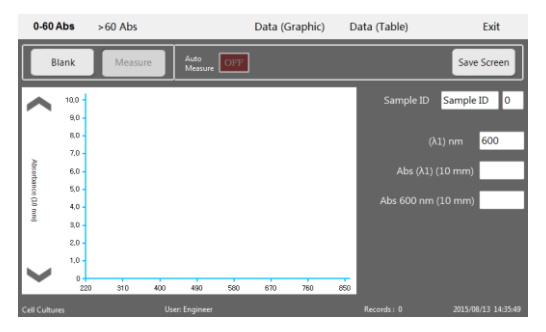

- (λ1) nm: The absorbance of wavelength in (λ1) nm input field will be displayed in the Abs (λ1) (10 mm) window.
- Abs ( $\lambda$ 1) (10mm): Absorbance of 10 mm path length at ( $\lambda$ 1) nm.
- Abs 600 nm (10 mm): Absorbance of 10 mm path length at 600nm

#### **Measurement samples**

# The predefined fluorescent dyes list

### **Dyes List Screen Features**

Tap the Dye Editor icon in the submenu of Others to display the Dye Editor screen.

|            |                   |           |     |           | Exit                |
|------------|-------------------|-----------|-----|-----------|---------------------|
| Delet      | e New Sav         | re        | ~   | V •       | $\checkmark$        |
| No.        | Name              | 1/M-cm    | nm  | 260 nm %  | 280 nm %            |
| 3          | **Alexa Fluor 488 | 7.10E+004 | 495 | 0.30      | 0.11                |
| 4          | **Alexa Fluor 546 | 1.04E+005 | 556 | 0.21      | 0.12                |
| 5          | **Alexa Fluor 555 | 1.50E+005 | 555 | 0.04      | 0.08                |
| 6          | **Alexa Fluor 594 | 7.30E+004 | 590 | 0.43      | 0.56                |
| 7          | **Alexa Fluor 647 | 2.39E+005 | 655 | 0.00      | 0.03                |
| 8          | **Alexa Fluor 660 | 1.32E+005 | 663 | 0.00      | 0.10                |
| 9          | **Cy3.5           | 2.50E+005 | 581 | 0.08      | 0.24                |
| 10         |                   |           |     |           | 0.18                |
| Dye Editor | User: Guest       |           | Re  | cords: 10 | 2015/08/06 17:39:42 |

- All dyes in the table are available for both Microarray and Labeled Proteins applications.
- There are 10 of pre-defined un-editable fluorescent dyes in the table.
- Editor is available for all users.
- Refer to dye manufacture for the factors in the dye table.

## Diagnostic

### **Diagnostic function**

Diagnostic function checks the calibration of measurement path length as well as the reproducibility. For the best performance, we recommend that you run this function every six month.

PUL101 is the standard solution required for running diagnostic function. PUL101 is available from your local distributor. Do not re-use PUL101 after open.

### **Procedure of Running Diagnostic**

| Important | Clean the measurement surfaces with the de-ionized water carefully<br>before start diagnostic. |
|-----------|------------------------------------------------------------------------------------------------|
|           | • Turn on the instrument and wait for 10-20 minutes before running the diagnostic function.    |

### 1. Check Intensity

Tap the icon Check Intensity to display the screen.

|                                            |            |            |   | 220 - 350 nm      | 200 - 850 nr | • )       |     |               |      |      |           | Exit       |
|--------------------------------------------|------------|------------|---|-------------------|--------------|-----------|-----|---------------|------|------|-----------|------------|
|                                            | Utiliti    | es         |   | Cheox             | Clear Sa     | ve Screen |     | Sucibility. I | Pass | Curr | rent Time | 16000      |
|                                            |            | -          |   | 90000             |              |           |     | -             |      |      |           | ma 16000   |
|                                            |            |            |   | 80000             |              |           |     |               | : IF |      | intensity | Wavelength |
|                                            | Dugnostics | Dye Editor |   | 2000              |              |           |     |               |      | 250  | 22569     | 200.045    |
|                                            |            |            |   | 00000             |              |           |     |               |      | 280  | 36486     | 290.038    |
|                                            |            |            |   |                   |              |           |     |               |      | 340  | 25741     | 339.907    |
|                                            |            |            |   |                   | $\sim$       |           | _   | 1             |      | 350  | 21911     | 350.115    |
|                                            |            |            |   |                   |              |           |     |               |      |      |           |            |
| 1 1 1 1 1 1 1 1 1 1 1 1 1 1 1 1 1 1 1      |            |            |   |                   |              |           |     |               |      |      |           |            |
| Quawell<br>09000 UV Via Spectrophotovreter | 0          |            |   | 0 220 246         | 250 250      | 300       | 320 | 340 36        |      |      |           |            |
| Current User : Guest                       |            |            | Ċ | Light Integration | User         | Guest     |     |               | Reco |      |           |            |

- 1.1 Select range from the top menu bar (220-360 nm / 200-850 nm).
- 1.2 Tap the Check button on the function bar for 3 times.
- 1.3 The checks are passing if the indicators of Intensity and Reproducibility are "Pass" with green color.
- 1.4 If the checks are failing, clean the measurement surfaces with the de-ionized water again and recheck the intensity, if the problems persist, contact your local distributor or send email to: <u>info@quawell.com</u>.

### 2. Measurement surfaces Condition Check

Tap the Diagnostic icon in the submenu Utilities to display the diagnostic screen.

- 2.1 Open the upper arm and pipette 1 µL de-ionized water on the lower surface, close the arm and tap Blank button.
- 2.2 Open the upper arm and remove the water from both of upper and lower surfaces with a new and dry wipe, pipette 1 µL de-ionized water on the lower surface, close the arm and tap "Measure BlankCycle" button.
- 2.3 Repeat last step for 5 times. Tap Data to display Data screen. If you do not have all of results as Pass (in green), clean the measurement surfaces with the de-ionized water again and start from 2.2 again.

|   | Me  | asun | ement        |               |             |                |     |                | Da     | ta    |     |     | History      |        |     | Exit |    | Mean | ureme | nt     |     |         |        |         | Data   |        | Ext     |
|---|-----|------|--------------|---------------|-------------|----------------|-----|----------------|--------|-------|-----|-----|--------------|--------|-----|------|----|------|-------|--------|-----|---------|--------|---------|--------|--------|---------|
| l | Bla | nk   | Mea<br>Blank | sure<br>Cycle | Mes<br>Star | asure<br>idard | Ŀ   | Save<br>Screen |        |       |     |     |              |        |     |      |    | De   | lete  |        | Je. |         | Export |         |        |        |         |
| ľ | U   | 1    | 1.1          |               |             | -              | -   |                |        | -     | 1   | -   | Tayet        |        | 0.0 | 000  |    | No   | -     | Normal |     | 350 (%) | Rei    | 350     | Abs200 | Abs200 | 260/200 |
| I |     |      |              |               |             |                | OX  | 8              | lasein | e 800 |     |     | Current (25  | 0 ave) |     |      | 1  | 5    | _/    | Pass   |     | -0 0000 |        | -0.0005 | 0.0030 | 0.0040 | 0.7500  |
| I |     |      |              |               |             |                |     |                |        |       |     |     | Aurage       |        |     |      | 1  | 4    |       | Pass   |     | 0.0009  |        | -0.0005 | 0.0032 | 0.0041 | 0.7805  |
| I |     |      |              |               |             |                |     |                |        |       |     |     | Mairtan      |        |     |      |    | 3    |       | Pass   |     | 0.0002  |        | -0.0002 | 0.0031 | 0.0043 | 0.7209  |
| I | 65  | -    |              |               |             |                |     |                |        |       |     |     | Mainum       |        | _   |      |    | 2    | 1     | Para   |     | 0.5008  |        | 0.0006  | 0.0015 | 0.0010 | 1.5000  |
| I |     |      |              |               |             |                |     |                |        |       |     |     | STO DEV      |        |     |      |    | 1    |       | Pass   |     | 0.0000  |        | 0.0003  | 0.0008 | 0.0005 | 1.6000  |
| I |     |      |              |               |             |                |     |                |        |       |     |     |              |        |     |      | -  |      |       |        |     |         |        |         |        |        |         |
| l | 200 | 257  | 213 25       | 8 400         | 453         | 500            | 550 | 600            | 950    | 790   | 150 | 800 |              |        |     |      |    |      |       |        |     |         |        |         |        |        |         |
| Ľ |     |      |              |               |             |                |     |                |        |       |     |     | 🛜 Records: D |        |     |      | 17 |      |       |        |     |         |        |         |        |        |         |

#### 3. Measure the Standard

- 3.1 Open the upper arm and pipette 1 µL PUL101 onto the lower surface, close the arm and tap "Measure Standard" button. Remove the PUL101 from surfaces with a new and dry wipe.
- 3.2 Repeat 3.1 for 10 times. Tap Data to display Data Screen. If you see more than one "Fail" in the results, repeat diagnostic from step "2". If the 2nd diagnostic has one "Fail" in results again, export the diagnostic data and send email with the export data to: info@quawell.com

| Measure | ment   |            |         | Data   |        | Ext       |
|---------|--------|------------|---------|--------|--------|-----------|
| Delete  |        |            | aport   |        |        | $\approx$ |
| No      | Normai | a (160 (%) | Abs350  | Abs200 | Abs200 | 260/280   |
| 5       | Pass   | 0.0005     | -0.0005 | 0.0030 | 0.0040 | 0.7500    |
|         | Pass   | 0005       | -0.0005 | 0.0032 | 0.0041 | 0.7805    |
| 3       | Pass   | - 0002     | -0.0002 | 0.0031 | 0.0043 | 0.7209    |
| 2       | Para   | c cce      | 0.0006  | 0.0015 | 0.0010 | 1.5000    |
|         | Pass   | 2003       | 0.0003  | 0.0005 | 0.0005 | 1.6000    |
|         |        |            |         |        |        |           |
|         |        |            |         |        |        |           |

## Troubleshooting

### Error Code 8001

This message appears when the intensity is lower than low end limit. Try following steps to fix this problem:

- Close the upper arm if it is in open.
- Clean the upper and lower measurement surfaces with the pure water (refer to "Making measurement").
- Restart the system.

If these do not fix the problem, run Check Intensity utility (refer to "Check Intensity" in "Diagnostic" section).

### **Deviation in the Measurement Result**

The problems as would cause significant deviation in liquid sample measurement system:

- Sample Overlap.
- Sample Homogeneity.
- Effect of Evaporation.
- Insufficient Sample Volume.

## Maintenance

#### The primary Maintenance

The primary maintenance requirement of the Q9000 is to keep the measurement surfaces clean. Upon completion of a measurement, wipe the sample from the upper and lower surfaces with de-ionized water to prevent sample carryover and residue buildup.

#### Measurement Surfaces Clean

- Open the upper arm.
- Pipette 1 µL de-ionized water onto the lower surface.
- Close the upper arm.
- Open the upper arm and remove the water with a new and dry lab wipe.

#### Diagnostics

Run diagnostics function for the best performance by every six month.

# Appendices

## Specifications

| Sample Size           | 0.5 - 1.5 μL                                 |
|-----------------------|----------------------------------------------|
| Optic Path Length     | 0.5, 0.25 and 0.05mm (auto selected option)* |
| Light Source          | Xenon flash lamp                             |
| Wavelength Range      | 200-900 nm                                   |
| Wavelength Resolution | 1nm                                          |
| Wavelength Accuracy   | 1nm                                          |
| Absorbance Range      | 0.04 - 300 (10 mm)*                          |
| Absorbance Precision  | 0.002 Abs (1 mm)                             |
| Absorbance Accuracy   | ±2 %                                         |
| Detector Type         | 2048 element linear silicon CCD array        |
| Detection Limit       | 2 ng/µL (dsDNA)                              |
| Max Concentration     | 15,000 ng/µL (dsDNA)*                        |
| Measurement Cycle     | ~ 3 seconds                                  |
| Dimensions and Weight | 145 mm x 210 mm, ~ 3 kg                      |
| Operating Voltage     | 12 VDC                                       |
| Power Consumption     | 15 W (operating)                             |
| Surface Construction  | 303 stainless steel and quartz fiber         |

## Cuvette Mode\*

| Cuvette Specification  | 12.5 mm (L) x 12.5 mm (W) x 45 mm (H) |
|------------------------|---------------------------------------|
| Path Length            | 10, 5, 2 and 1 mm                     |
| Optical Beam           | 8.5 mm from the bottom of the cuvette |
| Heat to Cuvette Holder | 37 ± 0.5 °C                           |
| Stir Speed             | 130-900 RPM                           |
| Absorbance Range       | 0.04 - 750                            |

## Computer

| Display            | 7" High Resolution Tough Screen             |
|--------------------|---------------------------------------------|
| Computer           | Embedded Computer                           |
| Memory             | 2GB DDR3 Memory                             |
| Storage            | 16GB Solid State Drive                      |
| Ports & Connectors | 2 x USB 2.0, 1 x Ethernet (10/100/1000Mbps) |
| Operating System   | Win 7 (32)                                  |
| Wi-Fi              | Option                                      |

\* Option

### Selection Guide

|         | Normal      | High Con. Selection* | Cuvette   | Embedded Comp.  |
|---------|-------------|----------------------|-----------|-----------------|
|         | Con.*       |                      | Heat/Stir | 7" Touch Screen |
| Q9000B  | 2-3000ng/uL |                      |           | Yes             |
| Q9000C  | 2-3000ng/uL |                      | Yes       | Yes             |
| Q9000M  | 2-3000ng/uL | 3000-15000ng/uL      |           | Yes             |
| Q9000CM | 2-3000ng/uL | 3000-15000ng/uL      | Yes       | Yes             |

\*dsDNA 10mm

## Front and Rear Panels

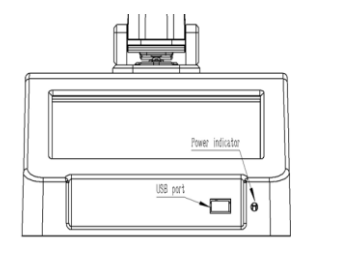

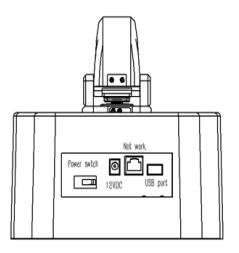

### **Contact information**

Quawell Technology, Inc. P.O. Box 612738, San Jose, CA 95161 www.quawell.com info@quawell.com Tel (408) 329-6241